## How to register the title of your thesis in Student web

- 1) Log on to Student Web
- 2) Under Individual education plan find ECON4090 Master's thesis
- 3) Press the pencil on the right hand side to access registration for teaching and exams
- 4) Write the title of your thesis in the field marked "Title" (in Norwegian and/or in English) Please make sure to check the spelling since the title written here will be identical to the title appearing on your master's diploma

| Semester    | Course combination C                                               | ourse                                                                                             | Credits in the plan | Result |
|-------------|--------------------------------------------------------------------|---------------------------------------------------------------------------------------------------|---------------------|--------|
|             | Add course                                                         |                                                                                                   |                     |        |
|             | ECON4090 - Thesis, Master in Economics                             |                                                                                                   |                     |        |
|             | To move the course to a later semester, make a choice: Autumn 2012 |                                                                                                   |                     |        |
| Autumn 2012 | Class registrations                                                | Class term<br>Autumn 2012<br>Admission granted                                                    |                     |        |
|             | Examination registration<br>I                                      | Examination semester/Examination system 2012-HØST, Master's Thesis Title: Title: Title - English: | Language<br>English |        |
|             |                                                                    |                                                                                                   | Cance               | Save   |